## このPDFは、CQ出版社発売の「グラフィカル言語PureDataによる音声処理」の一部分の見本です 内容・購入方法などにつきましては以下のホームページをご覧下さい。

## 4-1 バンドパス・フィルタ

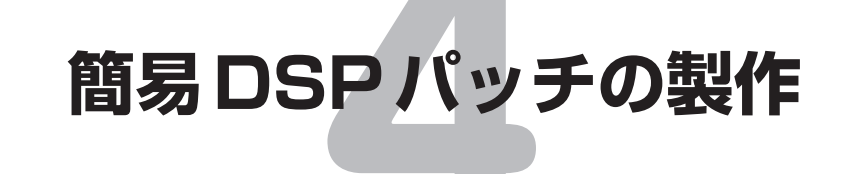

本章では、ノイズとビートの低減を実現するためにバンドパス・フィルタとノッチ・フィルタを 使用した簡易 DSP パッチを作成します.

最初に,バンドパスとノッチのフィルタをそれぞれテストし,最後に二つをまとめた簡易DSP パッチにしてみましょう.フィルタの動作テストには第3章で作成したテスト音源を使用します.

## 4-1 バンドパス・フィルタ

まず,バンドパス・フィルタのパッチを作ってみましょう.Pdにはbp~というオブジェクトがあ

- り、その名のとおり band pass filter として動作します. バンドパス・フィルタのパラメータは、
  - 中心周波数 f(Hz)
  - •クオリティ・ファクタ Q(ピークの鋭さ)

の二つです.

バンドパス・フィルタのテスト・パッチを図 **4-1** に示します.このパッチより上の部分は,前章 で作ったテスト音源のパッチそのものですから,

- •テスト音源のファイルをコピー&リネームして編集する.
- テスト音源のパッチを表示し、必要なオブジェクト範囲をコピーして新規パッチ作成ウィンドウにペーストする。

以上の、いずれかの作業で楽に作成することができます. 付属 CD-ROM 内のファイル名は 03band-pass.pd です. 作業手順としては、

① コピーしたテスト音源のパッチで、clip<sup>~</sup>と dac<sup>~</sup>や hip<sup>~</sup>との間の接続を削除する.

② bp<sup>~</sup>のボックスを作成する.

③ clip<sup>~</sup>とbp<sup>~</sup>, bp<sup>~</sup>とhip<sup>~</sup>5をそれぞれ接続する.

という手順で作成できます.

音源のfrequency,正弦波と白色雑音のボリュームについては,第3章の図3-14~図3-16の設定と同じになっていることを確認しておいてください.

図4-1のパッチを使ったバンドパス・フィルタのテスト方法は、たとえば次のようになります.

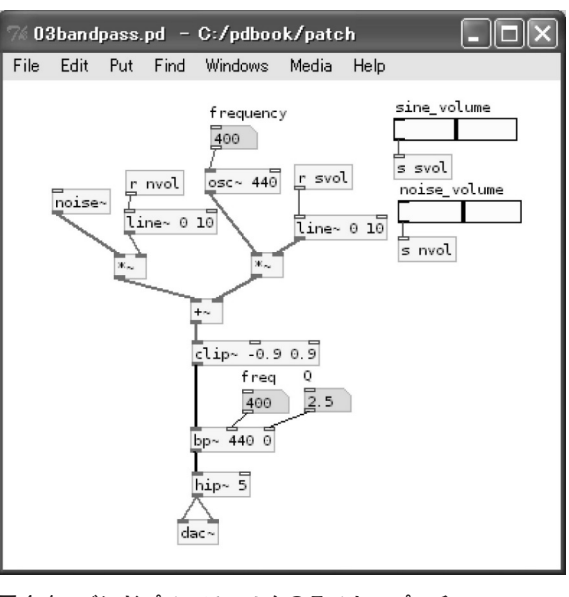

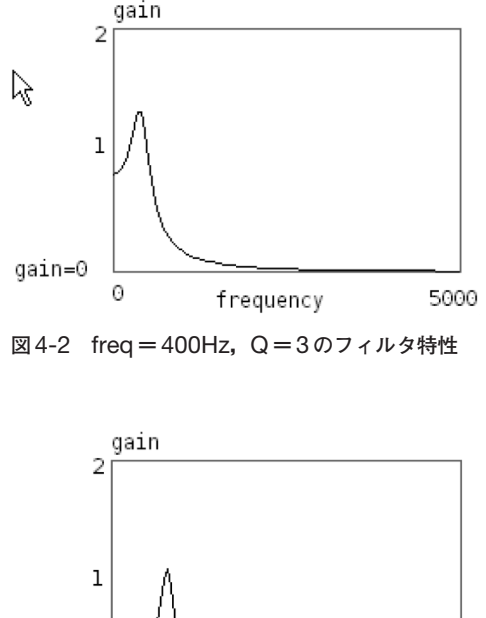

図 4-1 バンドパス・フィルタのテスト・パッチ

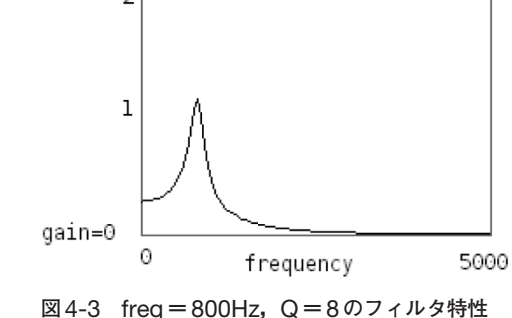

① 実行モードに切り替え (Ctrl + e), 音響処理を ON にする (Ctrl + /).

② bp~に接続された freq のボックスを 400, Qのボックスを 0とする.

③ osc<sup>~</sup>に接続された frequency ボックスを 400 とする.

④ 図4-1のボリューム位置を目安に,正弦波と白色雑音のボリュームを設定する.

400Hzの正弦波と白色雑音が混じって聞こえるように,適当にボリュームを変更して調節する.

⑤ bp~に接続されたQのボックスを1~5程度に変化させてみる.

正弦波と白色雑音の音量比にもよりますが、Qが2か3程度でかなり雑音が低減されるはずです.

⑥ Qを8程度に設定し、bp~に接続されたfreqボックスを400~1000程度に変化させてみる.
fregが800あたりでも正弦波の音量がかなり小さくなるはずです.

このテスト例を参考に、osc<sup>~</sup>の周波数と、bp<sup>~</sup>の周波数、Qをいろいろと変更してフィルタの動作 を確認してみてください.

参考までに、Pdで表示させたバンドパス・フィルタの周波数特性を図4-2、図4-3に載せておきます. 図4-2はfreqを400Hz, Qを3と設定したときのフィルタの特性グラフで、図4-3はfreqを 800Hz, Qを8と設定したときのグラフです. このグラフもPdで作成したもので、作り方について は後の章で紹介します.